#### CGS 2545: Database Concepts Fall 2010

LAB #4

Course Instructor : Dr. Mark Llewellyn

Lab Instructor : Soumyabrata Dey

#### Department of Electrical Engineering and Computer Science University of Central Florida

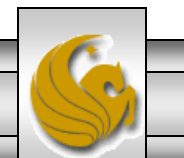

CGS 2545: Database Concepts (Lab #4)

Page 1

#### Lab #4 – The User Interface

- The objective of this lab is to introduce you to the switchboards in Access.
- The switchboard manager is the component of Access which deals with the user interface, i.e., the design of a switchboard.
- While you are becoming a proficient user of/and knowledgeable in the organization of Access, many potential users of the databases that you will develop are not.
- The user interface ties the various database objects together in such a manner that the database is easy to use for even a non-skilled user.

NOTE: In the slides that follow, if the call-out symbol is outlined in red, it means that there is something for you to try, if the call-out is outlined in blue, I am simply giving you some information about what is displayed on that page.

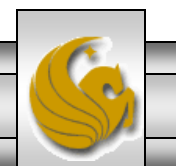

#### Lab #4 – The User Interface

- The switchboard manager is an Access utility that prompts you for information about each menu that you will include in your switchboard design.
- To remember what a basic switchboard looks like, start the Northwind sample database and you will see the switchboard as shown below.

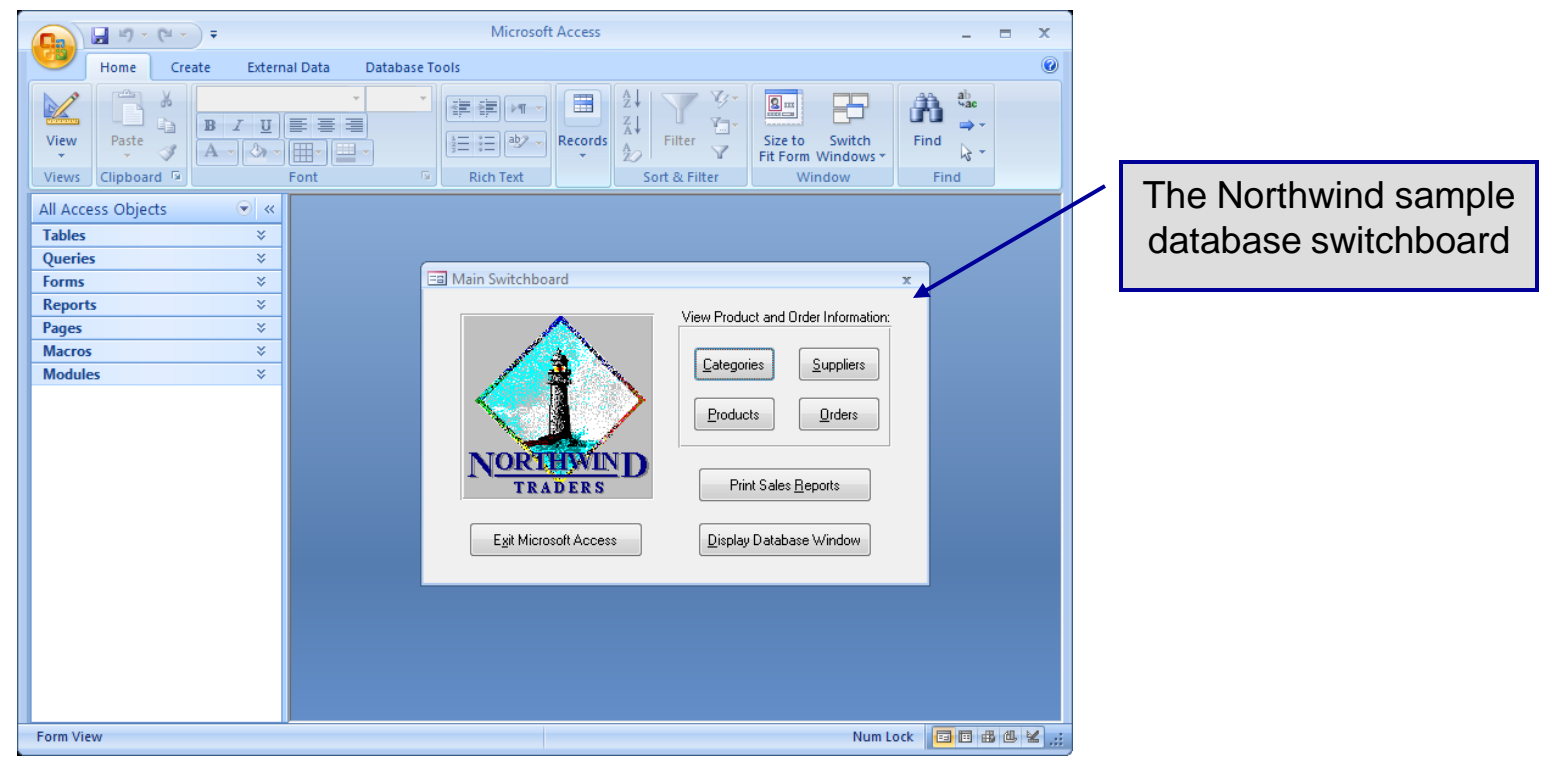

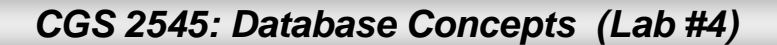

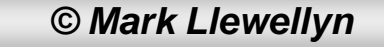

# Creating A Switchboard

- Since the switchboard provides a user with the ability to manipulate various objects in the database from a high-level perspective, it is required that you create a switchboard on an already created database. Preferably one with queries, forms, reports, and possibly other objects defined.
- I would suggest that you look at the definitions for the switchboard that is defined in the Northwind sample database first, before you continue with this lab.

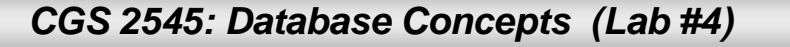

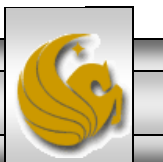

# **Creating A Switchboard**

- Having looked at the Northwind switchboard, lets now move on and create our own switchboard.
- To do this, download the suppliers-partsjobs-shipments database from either the course website or the lab section (Lab 4) on WebCourses.
- This fairly simple database has been created with a couple of queries, forms and reports already set-up so that we have something to put on our switchboard.
- Once you download this database, open it in Access and you should see the following screen.

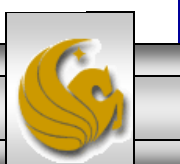

#### The Suppliers-Parts-Jobs-Shipments Database

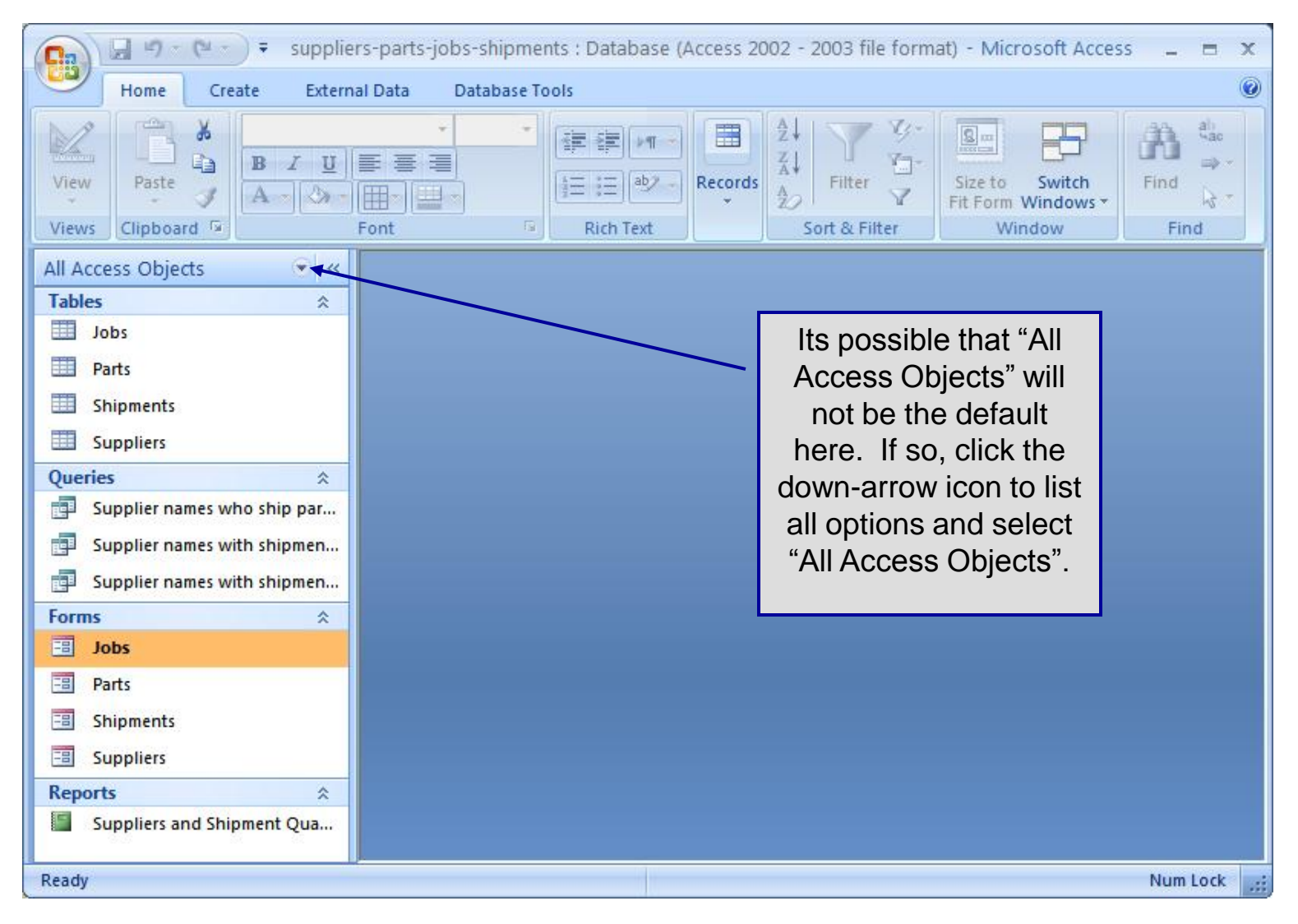

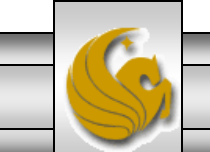

CGS 2545: Database Concepts (Lab #4)

Page 6

# Starting The Switchboard Manager

- Click the **Database Tools** tab.
- In the **Database Tools** group, click **Switchboard Manager**.
- Click Yes if you see a message indicating that there is no valid switchboard and asking if you want to create one.
- You should then see the Switchboard Manager dialog box (See page 10).
- The sequence of slides on the next few pages illustrates this sequence of operations.

© Mark Llewellyn

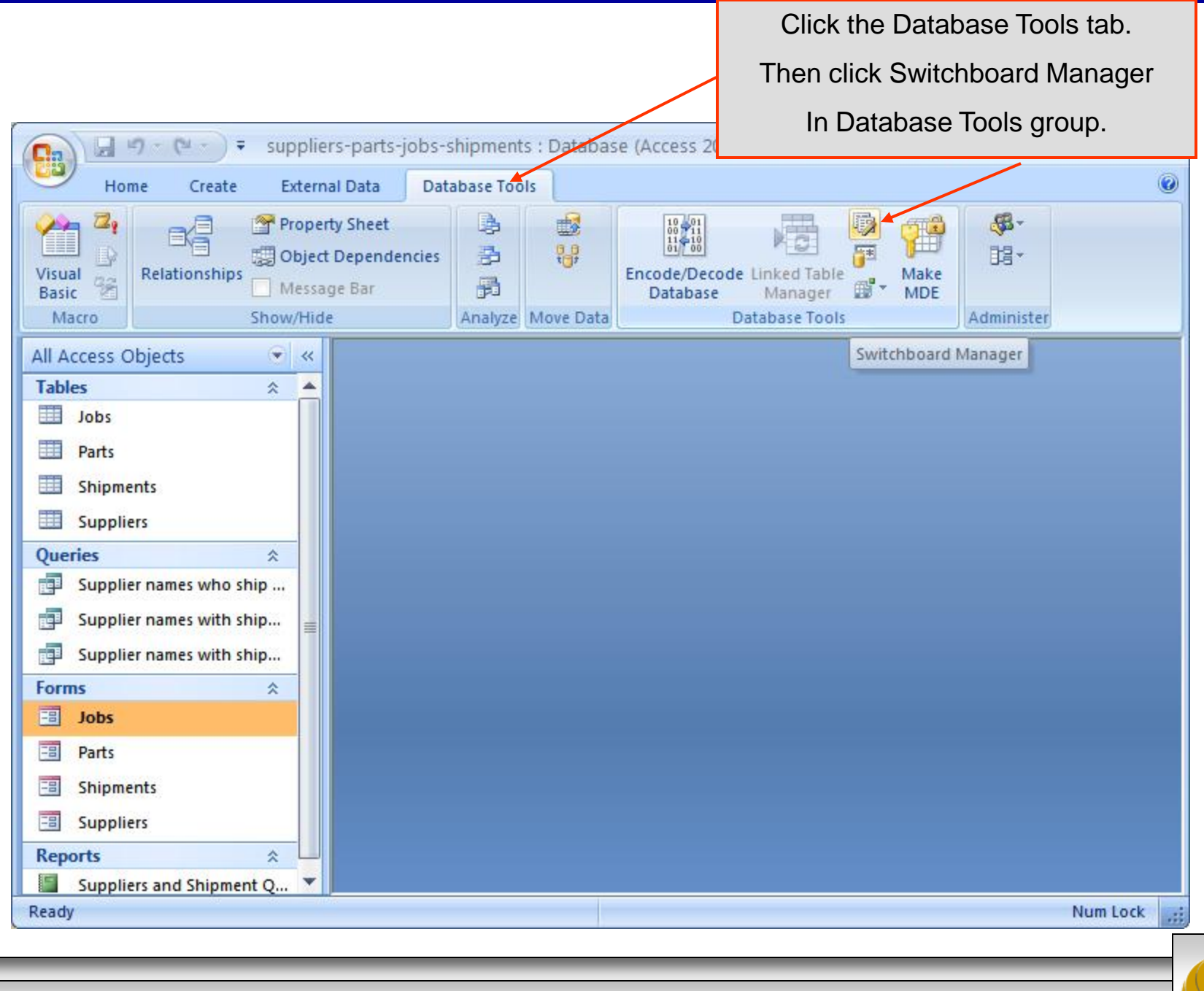

CGS 2545: Database Concepts (Lab #4)

© Mark Llewellyn

# Starting The Switchboard Manager

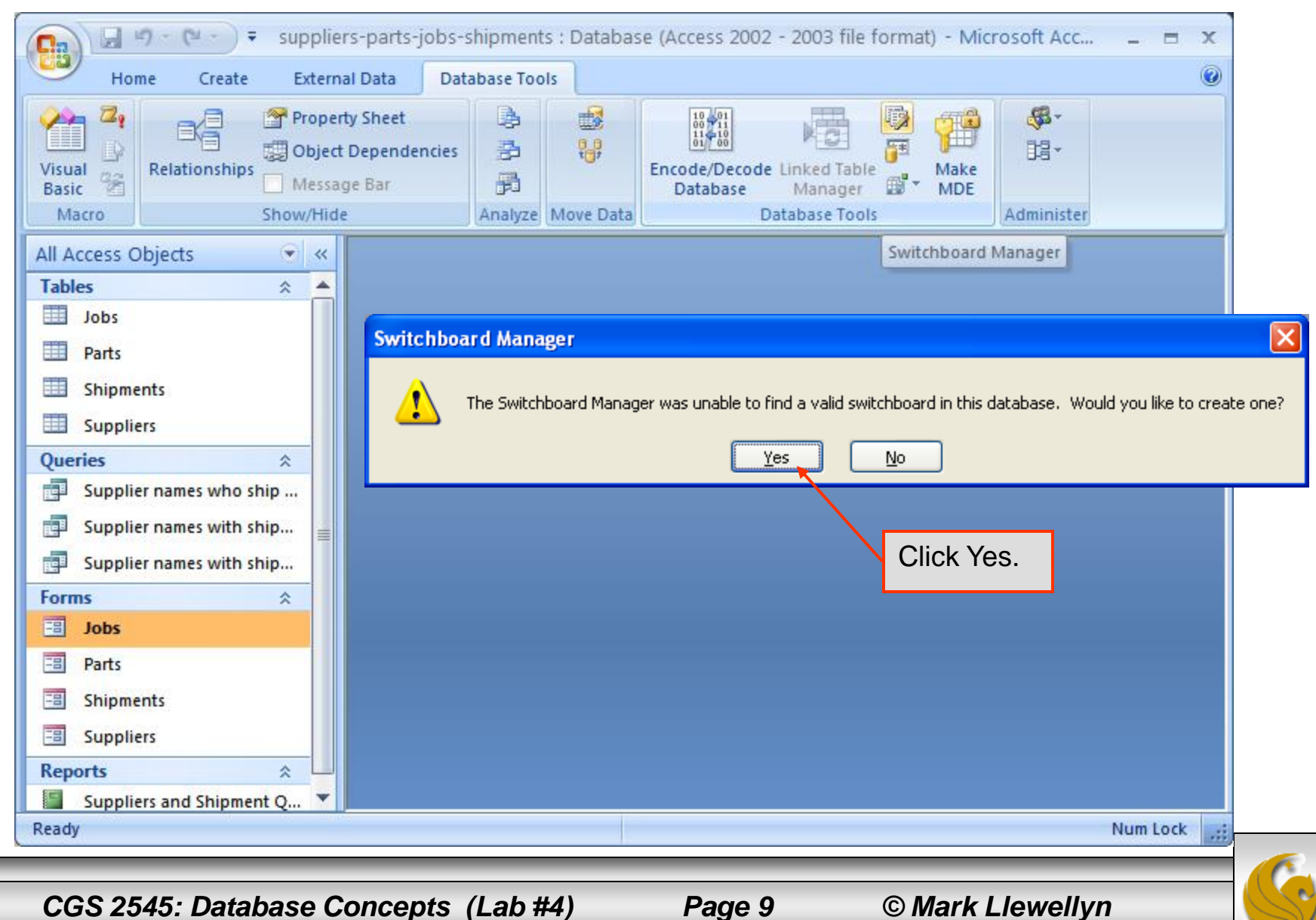

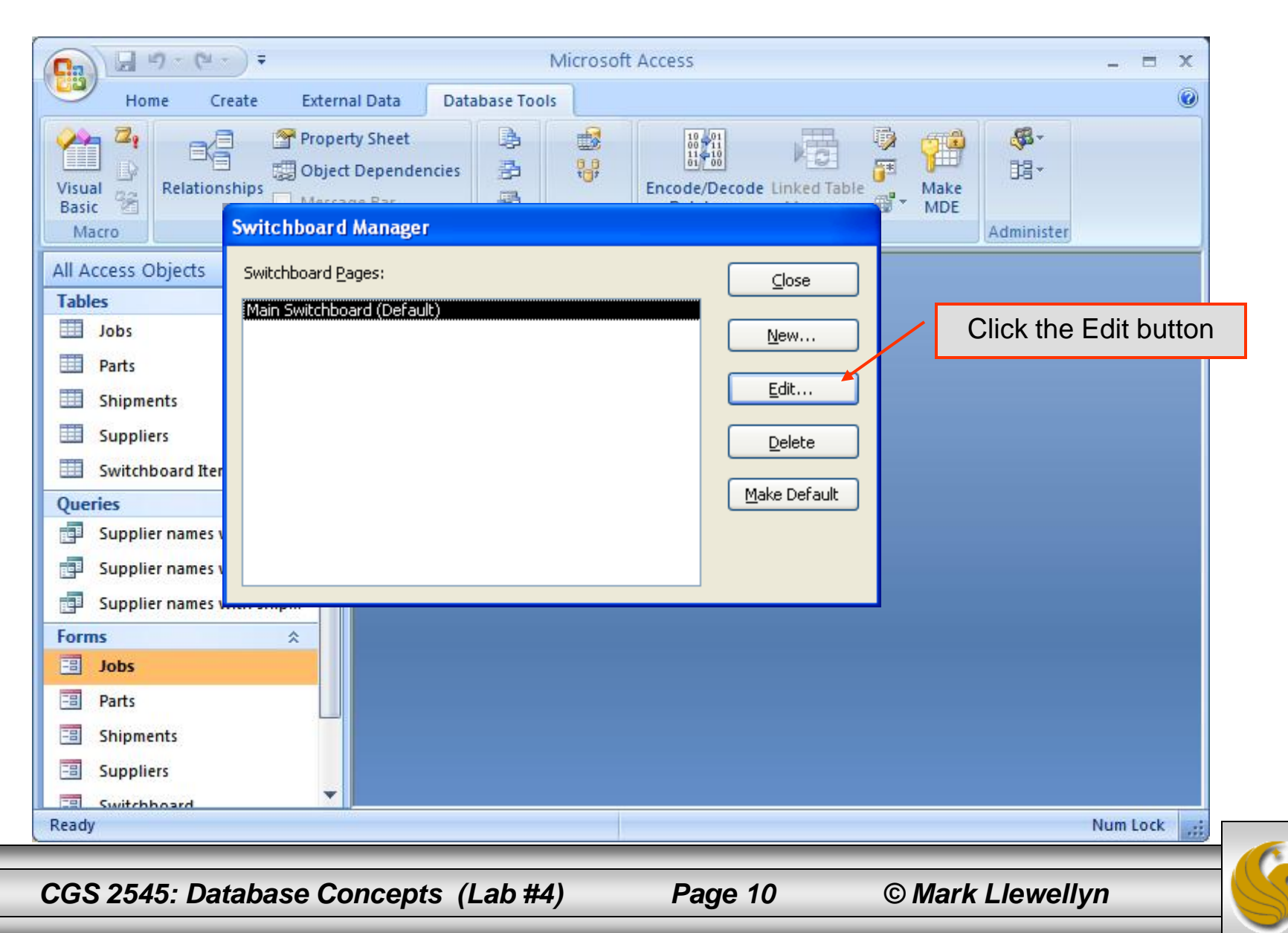

| C                        | → Microsoft Access – = ×                                                                                                    |
|--------------------------|----------------------------------------------------------------------------------------------------|
| Home Cr                  | ate External Data Database Tools                                                                                                    |
| Visual<br>Basic<br>Macro | Property Sheet<br>Dobject Dependencies<br>hips<br>Message Bar<br>Encode/Decode Linked Table<br>Make<br>MDE<br>Administer<br>Edit Switchboard Page |
| All Access Objects       | Switchboard Name:                                                                                                    |
| Jobs                     |                                                                                                    |
| Parts                    | Items on this Switchboard:                                                                                                    |
| Shipments                | which in turn displays                                                                                                    |
| Suppliers                | Edit the Edit Switchboard                                                                                                    |
| 🛄 Switchboard Iten       | Delete item dialog box (next                                                                                                    |
| Queries                  | slide).                                                                                                    |
| Supplier names v         | Move Up                                                                                                    |
| Supplier names v         | Move D <u>o</u> wn                                                                                                    |
| Supplier names v         |                                                                                                    |
| Forms                    |                                                                                                    |
| Jobs                     |                                                                                                    |
| E Parts                  |                                                                                                    |
| Shipments                |                                                                                                    |
| Suppliers                | ▼                                                                                                    |
| Ready                    | Num Lock                                                                                                    |
|                          |                                                                                                    |
| CGS 2545: Da             | abase Concepts (Lab #4) Page 11 © Mark Llewellyn                                                                                                  |

| 0. 9-                                                                               | Microsoft Access                                                                            |
|-------------------------------------------------------------------------------------|---------------------------------------------------------------------------------------------|
| Home                                                                                | Create External Data Database Tools                                                         |
| Visual<br>Basic Macro                                                               | Property Sheet<br>Object Dependencies<br>tionships<br>Marcore Bar<br>Fdit Switch board Dage |
| All Access Object                                                                   | S You are now ready to                                                                      |
| Tables                                                                              | File Switchboard Name: begin adding object to                                               |
| Jobs                                                                                | the switchboard item                                                                        |
| Parts                                                                               | Text: New Switchboard Command OK                                                            |
| Shipments                                                                           | Command: Go to Switchboard                                                                  |
| Suppliers                                                                           | Cancel                                                                                      |
| Switchboard                                                                         |                                                                                             |
| Queries       Supplier nar       Supplier nar       Supplier nar       Supplier nar | Move Up<br>Move Down                                                                        |
| Forms                                                                               |                                                                                             |
| Jobs                                                                                |                                                                                             |
|                                                                                     |                                                                                             |
| Shipments                                                                           |                                                                                             |
| Suppliers                                                                           |                                                                                             |
| Switchhoard                                                                         |                                                                                             |
| кеабу                                                                               | Num Lock                                                                                    |
| CGS 2545:                                                                           | Database Concepts (Lab #4) Page 12 © Mark Llewellvn                                         |

| C. 9-1                                                                                        | Microsoft Access                                                                                                    | _ = X                                                                                                    |
|-----------------------------------------------------------------------------------------------|----------------------------------------------------------------------------------------------------|----------------------------------------------------------------------------------------------------|
| Home                                                                                          | Create External Data Database Tools                                                                                                    | 0                                                                                                    |
| Visual<br>Basic & Relat<br>Macro<br>All Access Object<br>Tables<br>Jobs<br>Parts<br>Chiamante | Property Sheet<br>Object Dependencies<br>Object Dependencies<br>Message Bar<br>Custos bloard Hansans<br>Edit Switchboard Page<br>Switchboard Name+<br>Edit Switchboard Item<br>Iext: New Switchboard Command OK | Put the cursor in the<br>Text list box and type<br>"Add supplier<br>information." which is<br>the name of the<br>command as it will<br>appear on the<br>switchboard. |
| Suppliers                                                                                     | Command: Go to Switchboard Cancel                                                                                                    |                                                                                                    |
| Switchboard                                                                                   | Switchboard:                                                                                                    |                                                                                                    |
| Queries<br>Supplier nam<br>Supplier nam<br>Supplier nam                                       | es v<br>es v<br>es v                                                                                                    |                                                                                                    |
| Forms                                                                                         | *                                                                                                    |                                                                                                    |
| Jobs                                                                                          |                                                                                                    |                                                                                                    |
| E Parts                                                                                       |                                                                                                    |                                                                                                    |
| Shipments :                                                                                   |                                                                                                    |                                                                                                    |
| Switchhoard                                                                                   |                                                                                                    |                                                                                                    |
| Ready                                                                                         |                                                                                                    | Num Lock                                                                                                    |
|                                                                                               |                                                                                                    |                                                                                                    |

Page 13

© Mark Llewellyn

|                                                                                                    | Microsoft Access   |                       | - = X                                                                  |
|----------------------------------------------------------------------------------------------------|--------------------|-----------------------|------------------------------------------------------------------------|
| Home Create External                                                                                                    | ata Database Tools |                       | ()                                                                     |
| Visual<br>Basic                                                                                                    | heet 🔒 🛃 🚦         | e/Decode Linked Table | Click the drop-down<br>arrow on the Command<br>list box and choose the |
| Edit Switchboa                                                                                                    | d Page             |                       | command to Open the                                                    |
| All Access Objects Tables Switchboard Nam                                                                                  | 1                  | Close                 | or Edit mode.                                                          |
| Edit Switchboard Item                                                                                                    |                    |                       |                                                                        |
| Iext:       Add supplier inform         Command:       Go to Switchboard         Go to Switchboard       Go to Switchboard | ation              | OK .                  |                                                                        |
| Queries                                                                                                    | 1ode<br>1ode ◀     |                       |                                                                        |
| Supplier names v                                                                                                    |                    | Move Down             |                                                                        |
| Supplier names                                                                                                    |                    |                       |                                                                        |
| Forms A                                                                                                    |                    |                       |                                                                        |
| 🗐 Parts                                                                                                    |                    |                       |                                                                        |
| Shipments                                                                                                    |                    |                       |                                                                        |
| Suppliers                                                                                                    |                    |                       |                                                                        |
| Roady                                                                                                    |                    |                       | Nives Leafe                                                            |
| Keduy                                                                                                    |                    |                       |                                                                        |
| CGS 2545: Database Con                                                                                                    | cepts (Lab #4) Pa  | age 14 © M            | ark Llewellvn                                                          |

|                                                                                                    |                                                      | Microsoft      | Access                                         | _ = ×                                                                                                    |
|----------------------------------------------------------------------------------------------------|------------------------------------------------------|----------------|------------------------------------------------|----------------------------------------------------------------------------------------------------|
| Home Create                                                                                                    | External Data                                        | Database Tools |                                                | 0                                                                                                    |
| Visual<br>Basic<br>Macro<br>All Access Objects                                                                                                    | Property Sheet                                       | cies           | Encode/Decode Linked Table                     | Click the drop-down<br>arrow on the Form list<br>box and choose the<br>Suppliers form<br>(previously created in this                                                                               |
| Tables Swite                                                                                                    | chboard Name:                                        |                | Close                                          | database).                                                                                                    |
| Edit Switchboard Iter         Iext:       Add so         Command:       Open         Eorm:       Supplier         Supplier names v       Supplier names v         Supplier names v       Supplier names v | m<br>upplier information<br>Form in Edit Mode<br>ers |                | OK<br>Cancel<br>,<br>B<br>Move Up<br>Move Down | Then click OK to create<br>the switchboard item. The<br>Edit Switchboard Item<br>dialog box closes, and<br>then the item appears in<br>the Main Switchboard<br>page as shown on the<br>next slide. |
| Forms<br>Jobs<br>Parts<br>Shipments<br>Suppliers<br>Switchboard<br>Ready                                                                                                    |                                                      |                |                                                | Num Lock                                                                                                    |

CGS 2545: Database Concepts (Lab #4)

Page 15

© Mark Llewellyn

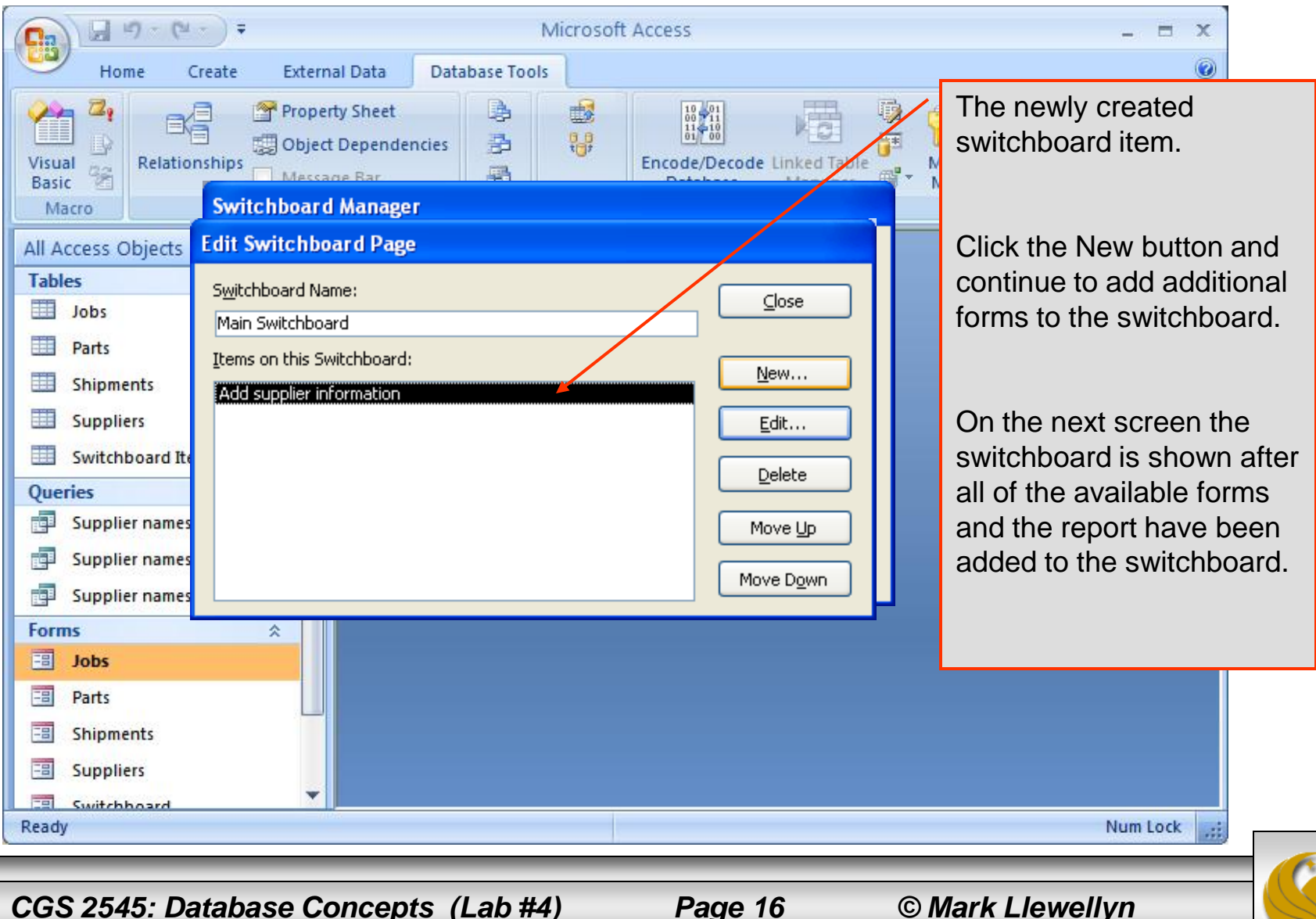

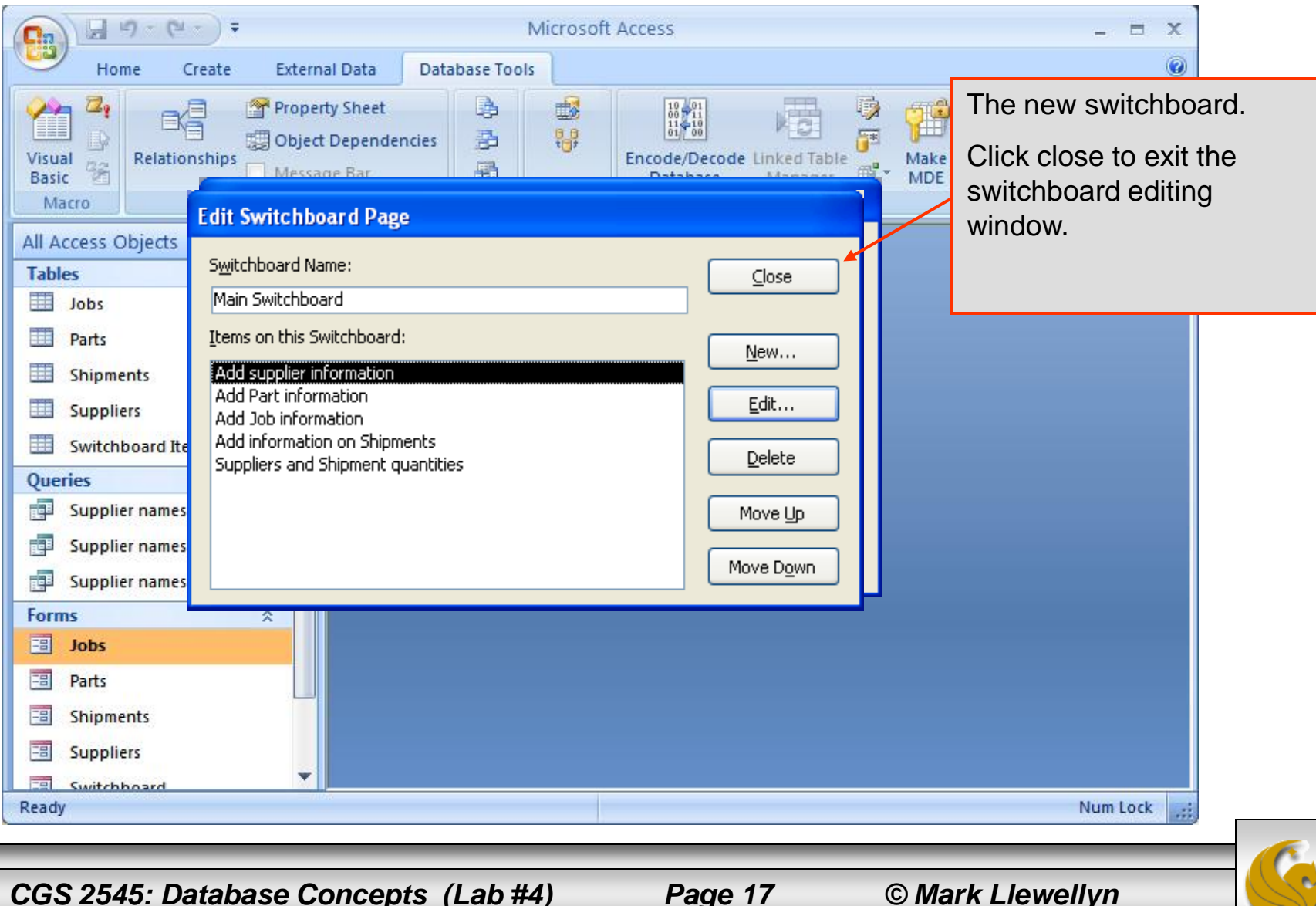

Page 17

| Hone       Create       External Data       Database Tools         Visual       Property Sheet       Image: Create       District Create       Upon returning         Switchboard Manager       Switchboard Manager       Mate       Mate       Mate         All Access Objects       Switchboard Manager       Image: Create       Image: Create       Image: C                                                                                                    | - CH - CH                                                                                                    | → Microsoft Access                | - =                                                                                                    |
|----------------------------------------------------------------------------------------------------|----------------------------------------------------------------------------------------------------|-----------------------------------|----------------------------------------------------------------------------------------------------|
| Visual Property Sheet   Visual Property Sheet   Visual Property Sheet   Relationships   Nacco   Switchboard Manager All Access Objects Switchboard Manager Switchboard (Oefault) Meressne Parts Supplier names v Supplier names v Supplier names v Supplier names v Supplier names v Supplier names v Supplier names v Supplier names v Supplier names v Supplier names v Supplier names v Supplier names v Supplier names v Supplier names v Supplier names v Supplier names v Num Lock Num Lock                                                                                                    | Home C                                                                                                    | eate External Data Database Tools |                                                                                                    |
| All Access Objects   Tables   Tables   Jobs   Parts   Suppliers   Supplier names v   Supplier names v   Ready                                                                                                    | Visual<br>Basic &<br>Macro                                                                                                    | Property Sheet                    | Upon returning<br>Switchboard M<br>window, you ha                                                                                                  |
| Forms   Image: Solution of the second of the second of th            | All Access Objects          Tables         Image: Suppliers         Image: Supplier names of Supplier names of Supplie | Switchboard Pages:                | newly created s<br>to be the defau<br>you can wait ar<br>lateryour cho<br>I selected Make<br>now.<br>Then click Clos<br>restore the mai<br>window. |
| Image: Solution of the second of the second of the sec | Forms                                                                                                    | *                                 |                                                                                                    |
| Parts   Shipments   Suppliers   Switchboard   Num Lock                                                                                                    | Jobs                                                                                                    |                                   |                                                                                                    |
| Shipments       Suppliers       Switchboard       Ready                                                                                                    | E Parts                                                                                                    |                                   |                                                                                                    |
| Suppliers       Switchboard       Ready                                                                                                    | Shipments                                                                                                    |                                   |                                                                                                    |
| Ready Num Lock                                                                                                    | Suppliers                                                                                                    |                                   |                                                                                                    |
| Ready Num Lock                                                                                                    | Switchhoard                                                                                                    |                                   | NUMBER OF STREET                                                                                                    |
|                                                                                                    | кеаду                                                                                                    |                                   | Num Lock                                                                                                    |
|                                                                                                    |                                                                                                    |                                   |                                                                                                    |

Page 18

urning to the ard Manager ou have a couple . You can set the ated switchboard default now (or vait and do it ur choice).

X

Make Default

k Close and e main database

....

© Mark Llewellyn

| Home Create External Data Da                                                                                                    | tabase Tools                                                                                                    |                                       |
|----------------------------------------------------------------------------------------------------|----------------------------------------------------------------------------------------------------|---------------------------------------|
| Visual<br>Basic Macro Relationships<br>Macro Show/Hide                                                                                                    | Image: Constraint of the second second se |                                       |
| All Access Objects   All Access Objects  Shipments  Suppliers  Switchboard Items  Queries  Supplier names who ship  Supplier names with ship  Forms  Jobs  Parts | <ul> <li>Upon returning to the main database window, select Forms from the object list and you will see the new Switchboard listed among the variation forms.</li> <li>Double-click the Switchboard form activate itdon't worry too much a its current format, you can always change it. Right now we just want test the features available from the switchboard.</li> </ul>                                                                                                    | se<br>ects<br>ius<br>to<br>bout<br>to |
| <ul> <li>Shipments</li> <li>Suppliers</li> <li>Switchboard</li> <li>Reports </li> <li>Suppliers and Shipment Q </li> <li>Ready</li> </ul>                        | Num Lock                                                                                                    |                                       |

CGS 2545: Database Concepts (Lab #4)

© Mark Llewellyn

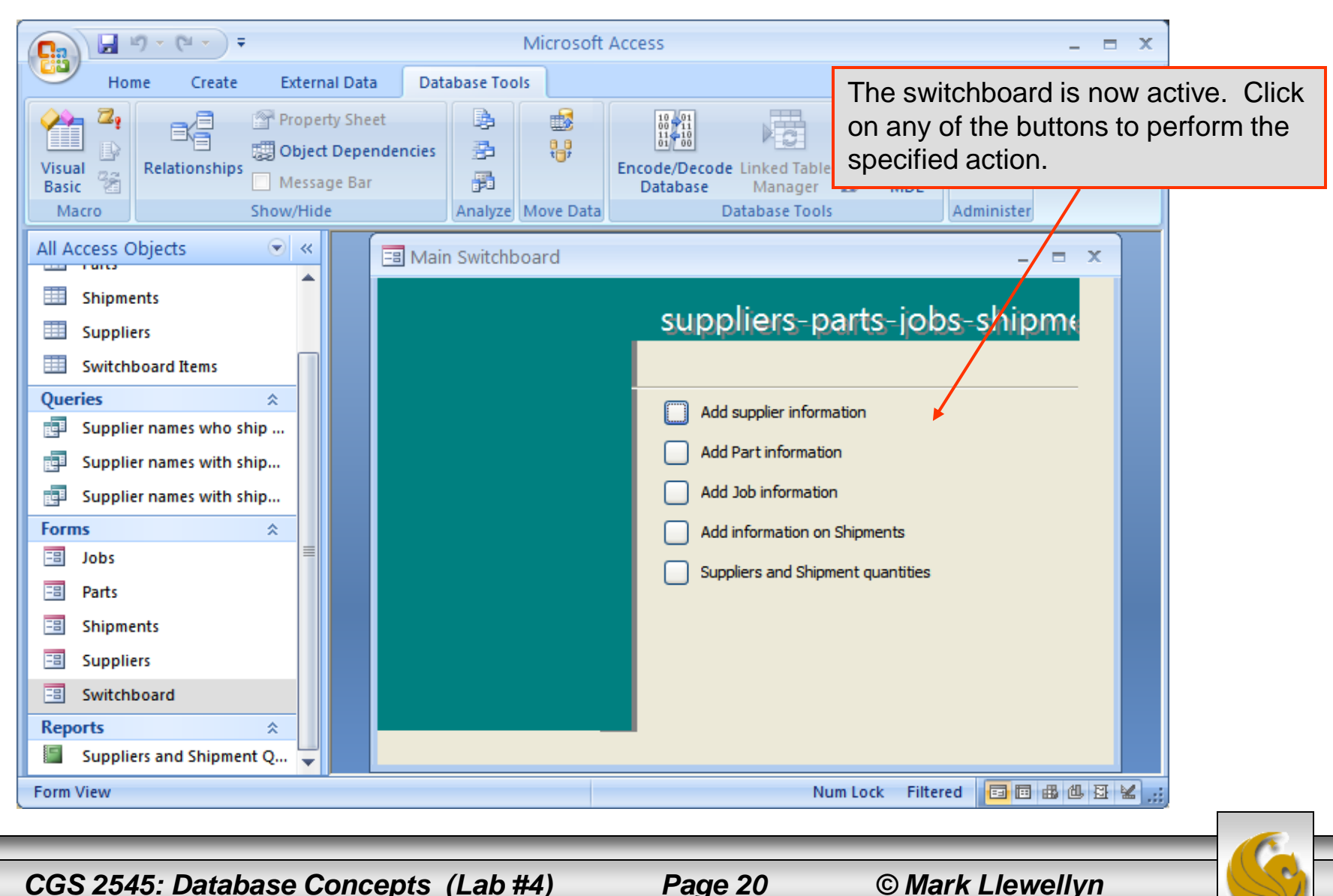

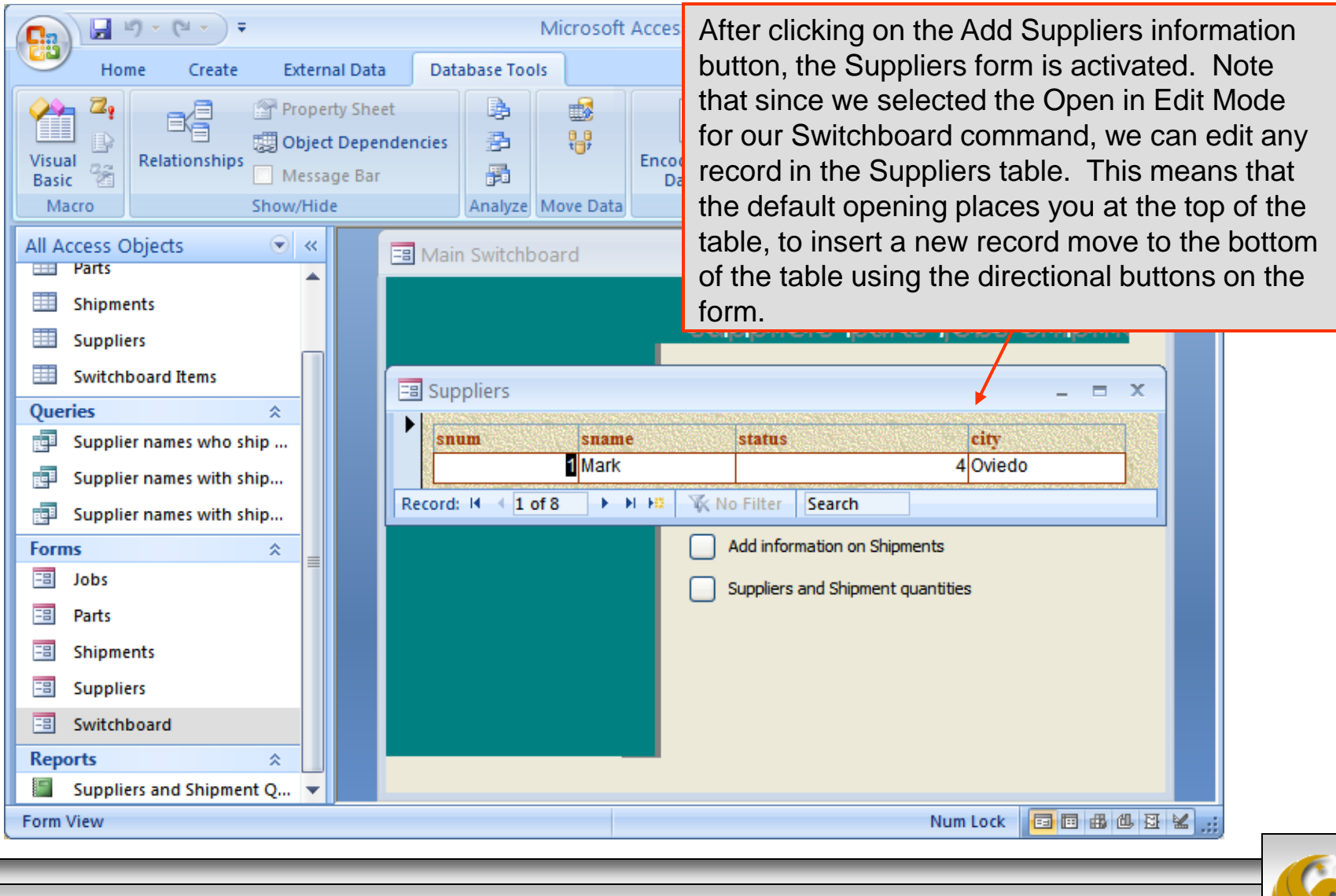

Page 21

© Mark Llewellyn

#### Assessment Point #1

- At this point, be sure that all of your buttons on the switchboard do what you wanted them to do and go back and modify any that don't perform the action you want.
- For example, maybe you really wanted the user to only be able to add new suppliers and not to be able to modify existing rows in the table. Then reset the Command mode to Open in Add Mode rather than the Open in Edit Mode we used. Try it.
- Once you're comfortable with your switchboard, move on and we'll add an icon to it to jazz it up a bit.

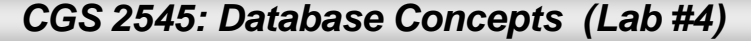

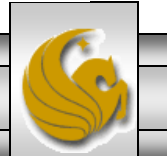

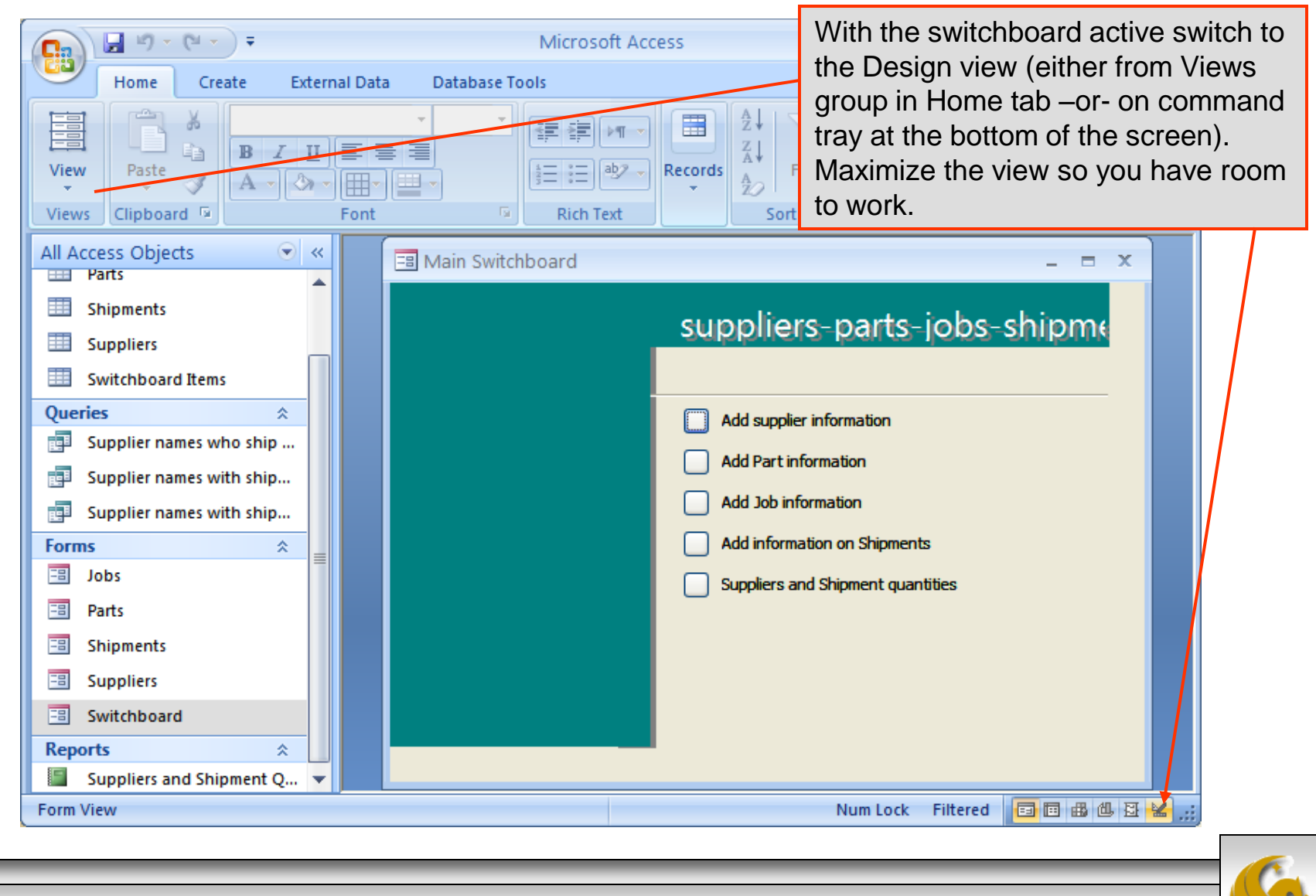

Page 23

© Mark Llewellyn

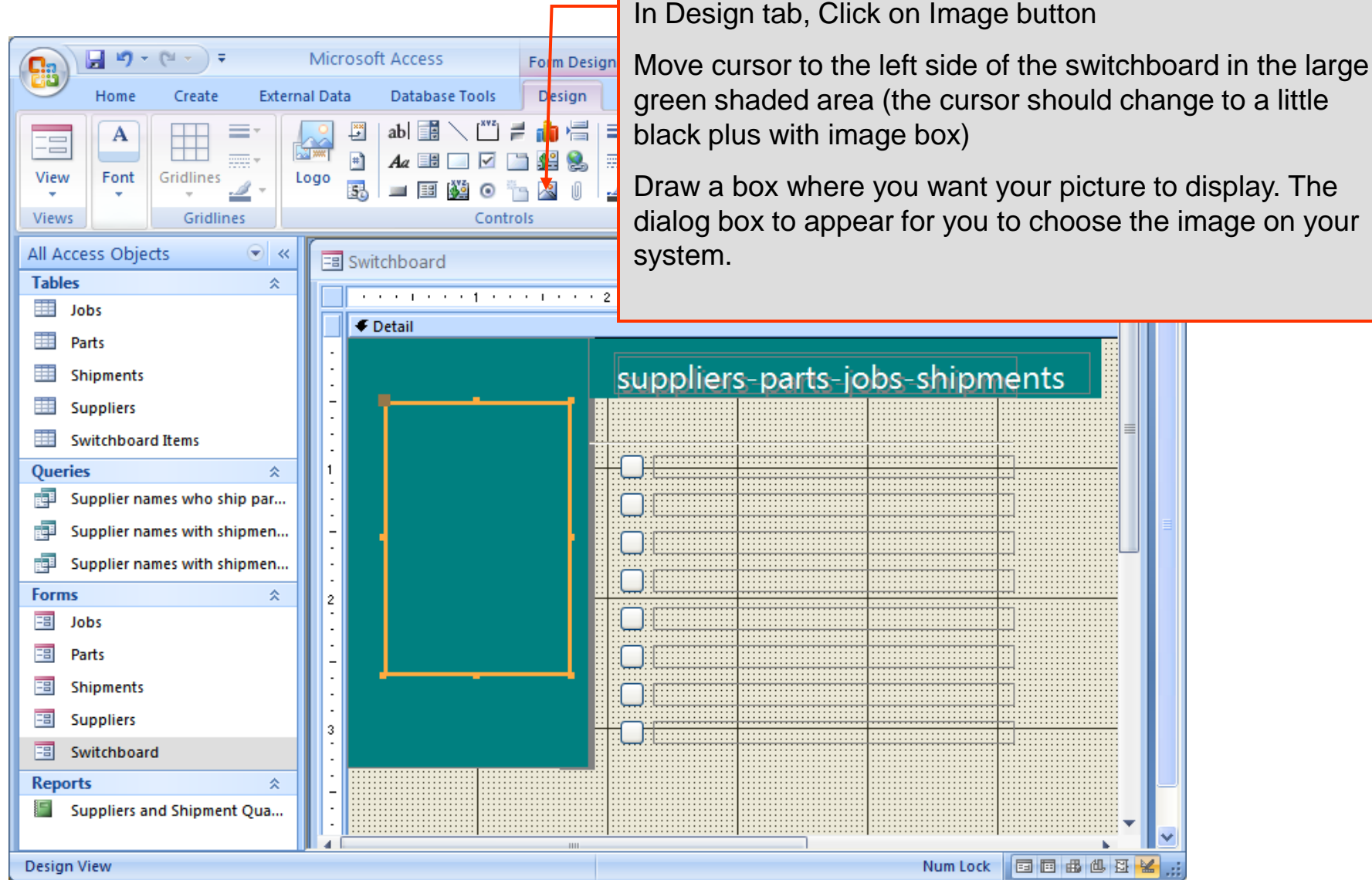

Draw a box where you want your picture to display. The dialog box to appear for you to choose the image on your

CGS 2545: Database Concepts (Lab #4)

Page 24

© Mark Llewellyn

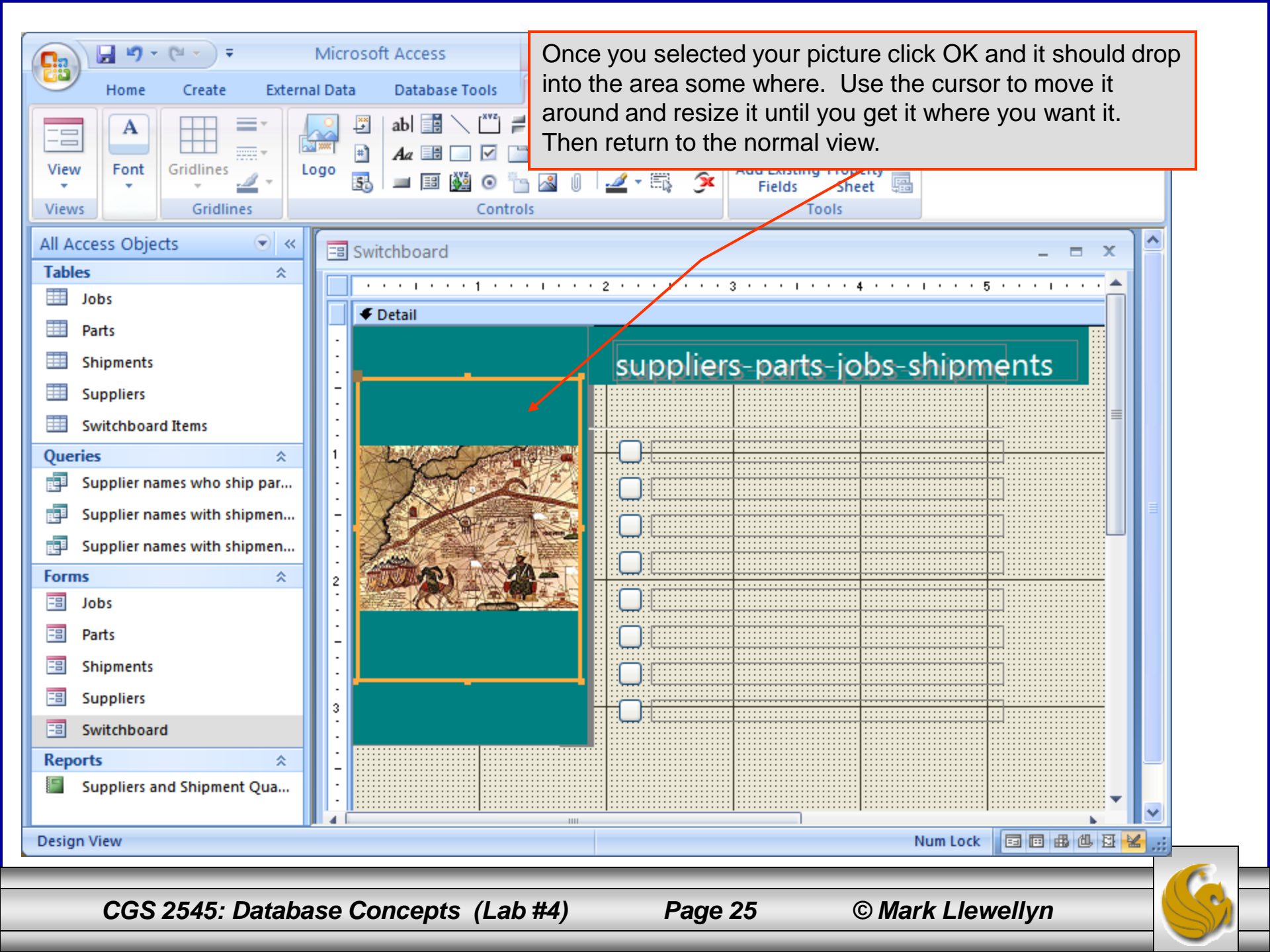

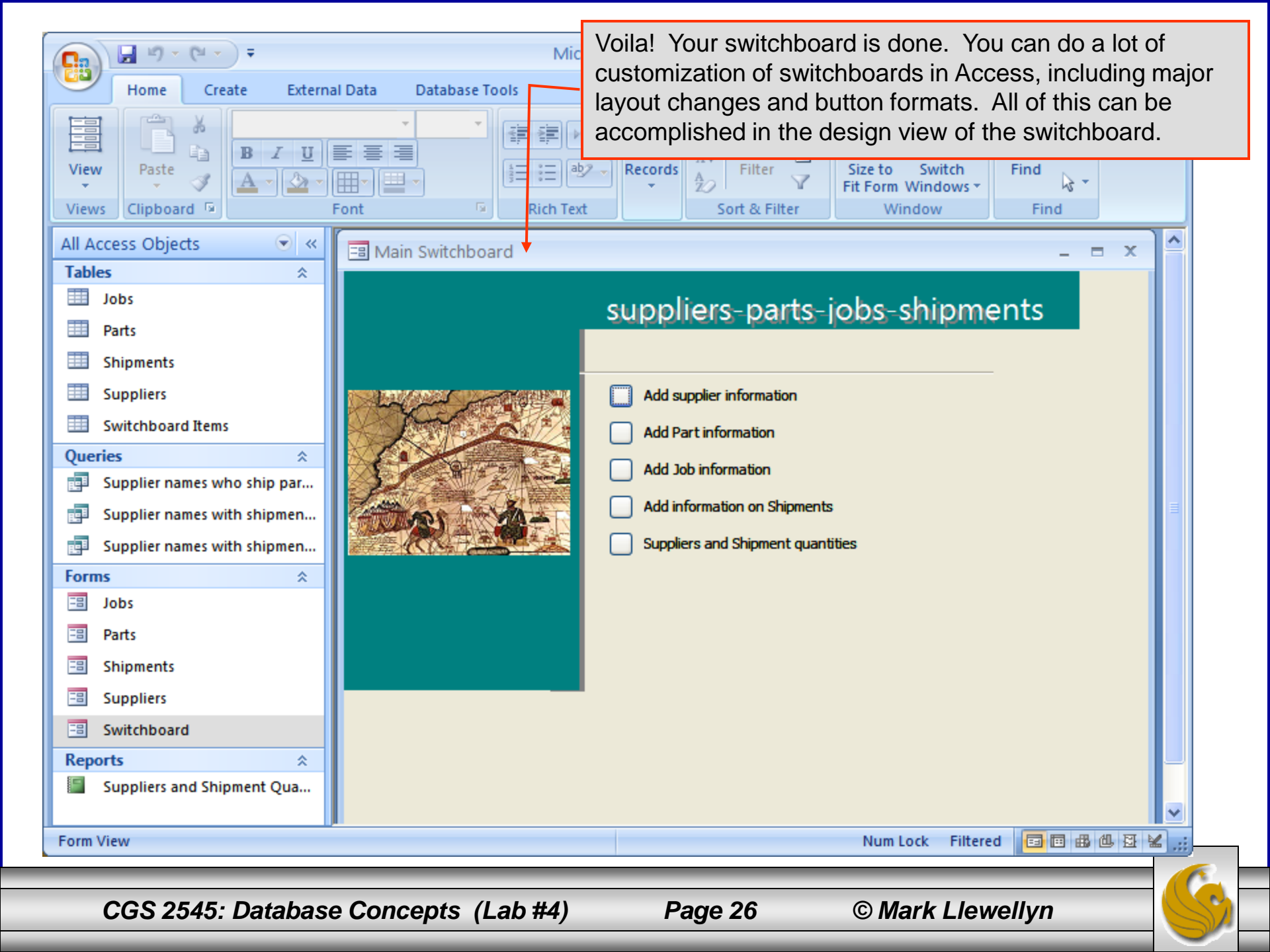

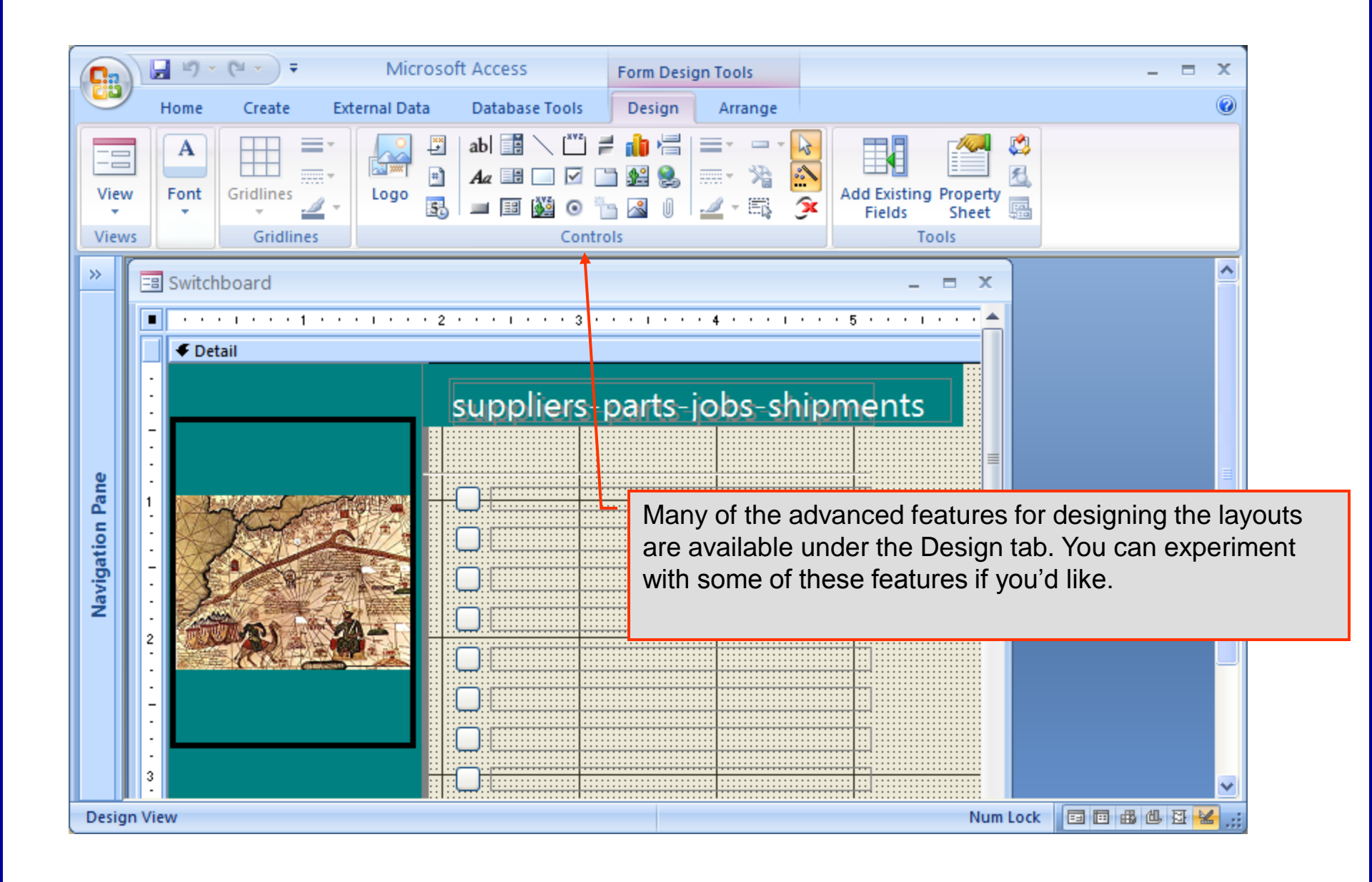

CGS 2545: Database Concepts (Lab #4) Page 27 © Mark Llewellyn

# Lab Assignment #4

Lab Assignment #4 – Due October 12<sup>th</sup> by 11:55 pm (WebCourses time) – 25 points

Create a new (different from the one we just created in this lab) switchboard for the suppliers-parts database using the Switchboard manager.

Use the same cut and paste method as in previous labs for your submission. Just take a "picture" of your finished switchboard.

NOTE: Please use the following naming convention for your uploaded files:

HW04\_LastNameFirstName.doc or HW04\_LastNameFirstName.pdf

CGS 2545: Database Concepts (Lab #4)

Page 28

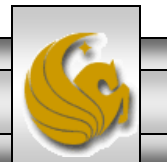